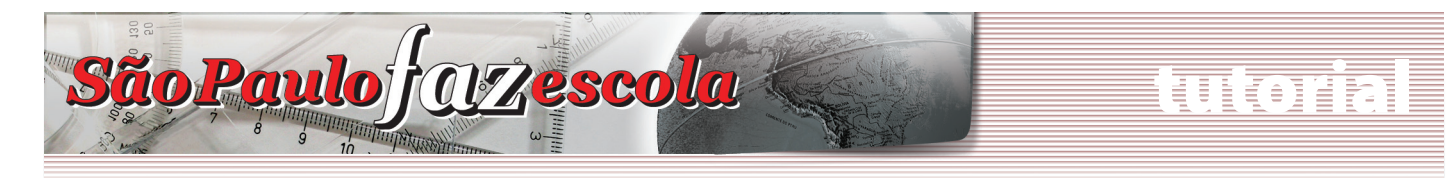

Ensino Médio

DO ALUNO

TIRA DÚVIDAS

São Paulo j (172 escola

Novo espaço no site: Arquivoteca

político-econôn 19/03 às 9h30. Saiba mais

🕑 Saiba mais

do curso Grandes tema consulta. Clique no bol Ampio è continuidade de

"ENERGIA" abre série do curso Grandes temas da Atualidade

Essa será a primeira de 12 videoconferências do programa Apoio à Continuidade de Estudos. O tema Energia será tratado sob a perspectiva solítico-econômica e sócioambiental". **Videoconferência, quinta-feira**,

Na Arquivoteca estarão disponíveis materiais de interesse dos gestores e dos professores da rede estadual de ensino.

Certificação 2008 O programa Apoio à continuidade de estudos divulga os resultados do curso Grandes temas da atualidade - 2008

> da atualidade de 2008 já estão dis; ão "Certificação - 2008" da página estudos e siga as orientações.

O espaço é reservado aos educadores e de acesso restrito

## Programa Apoio à Continuidade de Estudos Curso de atualização: "Grandes temas da atualidade" - 2009

- 1. Como acessar o *site* do projeto?
- 2. Como acessar o Fale Conosco do projeto?
- 3. Como acessar as videoconferências do projeto?
- 1. Como acessar o site do projeto:

a) Acesse o *site* do "São Paulo Faz Escola":
<u>www.saopaulofazescola.sp.gov.br</u>;
b) No canto inferior esquerdo do *site*, clique no botão "Apoio à Continuidade de Estudos".

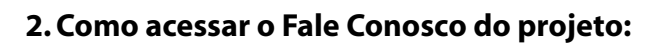

- a) Siga os passos descritos nos itens "a" e "b";
- b) No canto superior direito do site, clique no botão "Fale Conosco".

Apoio à

Continuidade

de Estudos

c) Seja objetivo e claro ao abrir um chamado e sempre informe: nome da DE, nome da escola, número de CPF e RG dos envolvidos.

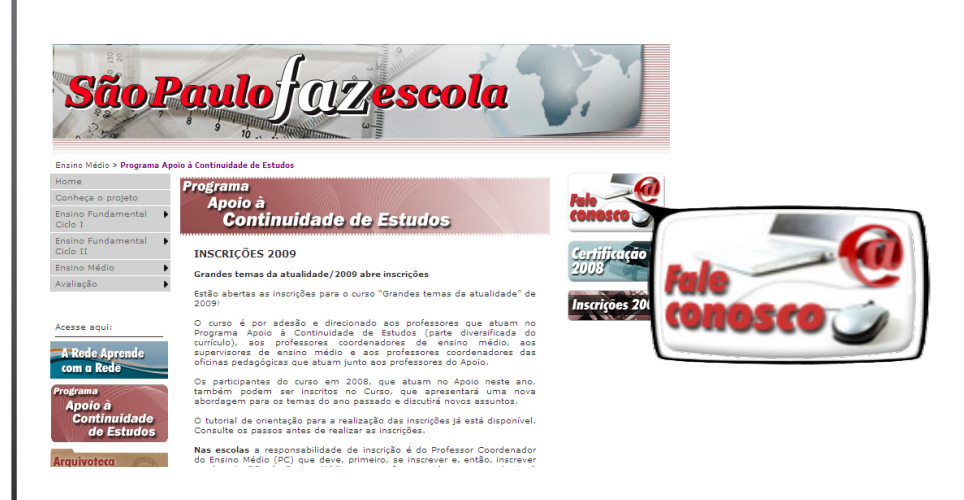

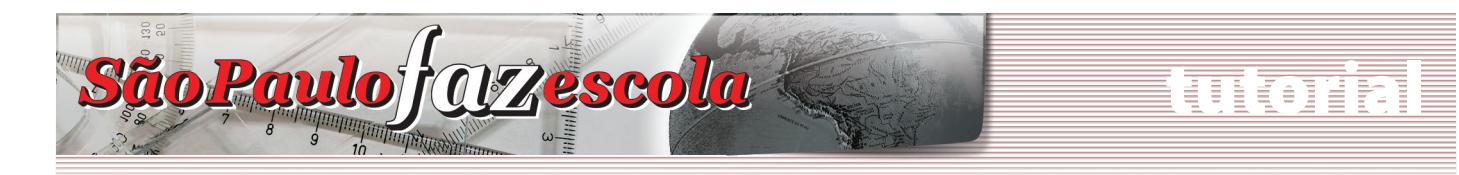

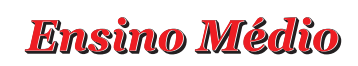

Continuidade de Estudos

## IMPORTANTE

Para que as dúvidas sejam direcionadas para a equipe responsável pelo projeto e respondidas o mais brevemente possível, **utilize somente o botão do Fale Conosco** disponível no canto superior esquerdo de todas as páginas do *site* do Programa "Apoio à Continuidade de Estudos".

## 3. Como acessar as videoconferências do projeto:

a) Para assistir a uma videoconferência no momento de sua transmissão, acesse a chamada na página principal do *site* do São Paulo Faz Escola e clique em "Transmissão ao vivo – CLIQUE AQUI".

| SãoF                      | Apoio à Continuidade de Estudos<br>Misoconfertência:<br>Curso: "Grandes temas da atualidade<br>Tema: "Saúde pública"                                                               |
|---------------------------|----------------------------------------------------------------------------------------------------|
| izio                      | Transmissão polytino - Caupus AUD                                                                                                    |
| ome                       | Anoia à Cartinuidade de Estudos                                                                                                    |
| onhesa o projeto          | Apoio a Continuitade de Estudos                                                                                                    |
| isino Fundamental 🔹 🖡     | Videoconterência:                                                                                                    |
| ido II                    | Curso: "Grandes temas da atualidade"<br>Tema: "Saúde pública"                                                                                                    |
| nsino Médio 🕨 🕨           | Transmissão ao vivo                                                                                                    |
| valiação 🕨                |                                                                                                    |
| esse aqui:                | (casa nan consegu vinualizar a neva janeta desabilito see<br>bioquendor de pep-spa)                                                                                                |
| PROPOSTA                  | A primeira videoconferência do curso "Grandes Temas da Atualidada"<br>acontece die 14 de maio, quanta-feira, às 14h, pare todos os professores:<br>coordenadore: de Ensino Médico. |
| Certe de Certade na Escée | © Saña mais<br>Orientações sobre o Primeiro bimestre em vídeos<br>Calendário Escolar                                                                                               |

b) Para assistir a uma videoconferência fora do horário de transmissão ao vivo:

- acesse o site do "São Paulo Faz Escola";
- clique no botão "Apoio à Continuidade de Estudos";
- selecione a videoconferência a que deseja assistir.
- digite no campo login seu CPF e em senha seu RG.

– os participantes do curso têm sete dias corridos para assistirem às VCs, depois desse período elas ficam públicas.

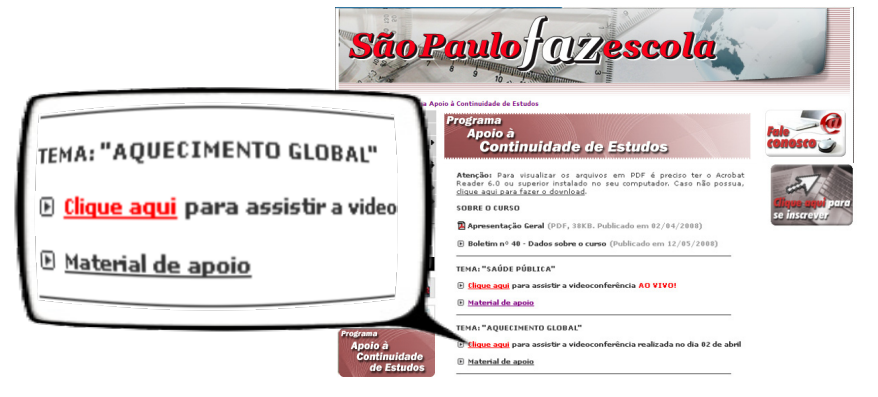

## Atenciosamente,

Equipe "Apoio à Continuidade de Estudos/São Paulo Faz Escola"